# Einweisung CNC Fräse mit Fusion 360 CAM

(Stefan 08.05.2017)

# Überblick CNC Fräse

Frässpindel, Spannzangen, Fräser, Material Frässbett, Spannmöglichkeiten, Werkstück Verfahrmotoren, Verfahrachsen, Maschinenkoordinaten X und Y, Z-Achse Fräsensteuerung, Frequenzumrichter Absaugung, Kühlung PC mit 2 Bildschirmen Software Fusion 360 für Konstruktion Software Fusion 360 CAM erzeugt G-Code Software Eding CNC simuliert und steuert die Fräse per G-Code

# Sicherheit

Gefahren für Mensch Schutzausrüstung: Brille, Gehörschutz, Staubmaske (Hartholzstäube sind krebserregend!) Notausschalter am Mann im Fräsbetrieb Abstand halten, nicht Beteiligte verlassen den Fräsraum Gefahren für Maschine

# Fräsenvorbereitung

Fräser erklären (Lupe), Material und Schnittparameter (Tabelle) Fräserschutz anlegen Spannfutter und Handhabung erklären Fräser so kurz wie möglich, aber so lang wie nötig in der Tischhalterung handfest einspannen Spannfutter einsetzen, prüfen obs wackelt, 2.5mm Inbus-Schraube anziehen, Staubschutzring schliessen Absaugung installieren Werkstück mit Schrauben spannen Befestigung für später frei bewegliche Teile bedenken Nullpunkt für X und Y markieren Fräserschutz entfernen

# CAM mit Fusion 360

Fusion 360 starten Konstruktion per CAD wird nicht behandelt (Workshop von Natascha) Smiley als \*.f3d-Datei laden und prüfen (rotieren Shift+MM) CAM-Modul auswählen

### Fräser definieren

Werkzeugbibliothek (Verwalten) öffnen Neue Werkzeugbibliothek anlegen

Neues Werkzeug anlegen und definieren

### Werkzeug:

Schaftfräser, Hartmetall, Einheit mm, Rotation Uhrzeigersinn, 1 Schneide, Beschreibung, Durchmesser 3.18mm, Schaft 3.18mm, Schneidenlänge, Schulter 15mm, Gesamtlänge, Körper 38mm Schaft, Halter: weglassen Schnittdaten: Spindeldrehzahl 18000 U/min Vorschub pro Zahn ermitteln 0.1mm Schnittvorschub kontrollieren, Daumenregel Holz 2000 m/min (Alu 1000m/min) Postprozessor: Anzahl 1, Längen- und Durchmesserversatz 0 Wichtig: manueller Werkzeugwechsel

**Wichtig:** Damit freigefräste Objekte im weiteren Fräsverlauf an ihrem Platz bleiben, müssen sie ebenfalls durch Schrauben festgehalten werden. Dies kann während einer Fräsunterbrechung mit einem "virtuellen" Fräserwechsel erledigt werden. Dabei fährt die Fräse in ihre Parkposition und es können in Ruhe die zusätzlichen Schrauben gesetzt werden.

Fräser duplizieren Postprozessor: Anzahl 2 Wichtig: manueller Werkzeugwechsel Werkzeugbibliothek schliessen

#### Bearbeitungsschritte definieren

#### 2D-Bohrfräsen

Fräser 1 auswählen, Schnittdaten prüfen Geometrie auswählen, Schraublöcher (Pupille) und Aufhängeloch Höhen definieren: Obere Höhe=Modelloberkante, Endhöhe=Modellunterkante Simulieren

#### Setup prüfen und korrigieren

Operationstyp Fräsen Ausrichtung und Achsen prüfen und ggf korrigieren Ursprung des WKS festlegen Modell auswählen Rohteil Versatz=0 setzen Abmessungen prüfen

#### **2D-Kontur**

Wichtig: Fräser 2 auswählen, Schnittdaten prüfen Geometrie auswählen, Augenringe innen und außen Wichtig: Prüfen auf Innen- und Außenkontur, ggf korrigieren Höhen definieren: Obere Höhe=Modelloberkante, Endhöhe=Modelloberkante-5mm Durchgänge: Gegenlauffräsen Tiefenschnitte: 2mm Verknüpfungen: Werkzeug unten halten Simulieren

#### **2D-Tasche**

Fräser 2 auswählen Geometrie auswählen, Mundkontur innen Höhen definieren: Obere Höhe=Modelloberkante, Endhöhe=Modelloberkante-5mm Durchgänge: Gegenlauffräsen Tiefenschnitte: 2mm Verknüpfungen: Werkzeug unten halten

#### Simulieren

2D-Kontur Fräser 2 auswähle Geometrie auswählen, Smiley aussen Wichtig: Prüfen auf Innen- und Außenkontur, ggf korrigieren Höhen definieren: Obere Höhe=Modelloberkante, Endhöhe=Modellunterkante Durchgänge: Gegenlauffräsen Tiefenschnitte: 2mm Verknüpfungen: Werkzeug unten halten Simulieren

### **Gesamtes Setup simulieren**

#### **G-Code erzeugen per Postprozess (Aktionen)**

Prüfen ob eding.cps (passend für BZT-Fräsesteuerung) gewählt ist Ausgabeordner festlegen Programmname festlegen G-Code wird erzeugt

### Einstellblatt (Aktionen) optional

Ausgabeordner festlegen Fräser und Fräsdauer prüfen

### Fräsen als Simulation

Fräse und Spindel bleibt ausgeschaltet Eding CNC4.02.65 (Beginner) starten (Simulationsmodus) ggf Admin-Berechtigung erteilen Reset F1 macht Fräse betriebsbereit Fräsachsen referenzieren (Maschinenkoordinaten) ggf Fräse auf Werkstück Mittelpunkt und Oberfläche nullen (Werkstückkoordinaten, blaues Kreuz zeigt Lage des XY-Nullpunkts) G-Code laden F4 Auto, F2 Load, Datei auswählen Fräsbahnen prüfen, besonders auf Kollision in Z-Richtung Grafikanzeige: Strg+LM:Rotieren, RM:Zoom, LM:Verschieben Frässimulation starten F4 1. Fräser laden bestätigen Löcher werden gefräst wenn Fräse wieder in Parkposition ist, könnten Schrauben gesetzt werden 2. Fräser laden bestätigen Smiley wird gefräst Fräsvorgang pausieren/fortsetzen mit F4 Programm beenden

## Fräsen

Fräsensteuerung einschalten Wechselrichter für Spindel einschalten Eding CNC4.02.65 (Beginner) starten ggf Admin-Berechtigung erteilen Reset F1 macht Fräse betriebsbereit Fräsachsen referenzieren (Maschinenkoordinaten) Frässpindel per Handrad oder Cursortasten über Werkstückmitte positionieren Z-Achse vorsichtig auf Werkstückoberfläche anfahren (Papier wird eingeklemmt) Alle 3 Achsen nullen (Werkstückkoordinaten, blaues Kreuz zeigt Lage des XY-Nullpunkts) Z-Achse wieder hochfahren Spindel ca 3 min bei geringster Drehzahl (3500 U/min) warm laufen lassen Spindel ausschalten Absaugung testen G-Code laden F4 Auto, F2 Load, Datei auswählen Fräsbahnen prüfen, besonders auf Kollision in Z-Richtung Grafikanzeige: Strg+LM:Rotieren, RM:Zoom, LM:Verschieben Absaugung einschalten

Achtung: Jetzt wachsam sein, Gefahr droht!!!!!!

Schutzausrüstung anlegen, Abstand halten Notaus-Schalter am Mann Fräsvorgang starten F4 Fräsvorgang pausieren/fortsetzen mit F4

 Fräser laden bestätigen Löcher werden gefräst wenn Fräse in Parkposition ist, Schrauben setzen
Fräser laden bestätigen Smiley wird gefräst

Frässpindel vor dem Ausschalten in Parkposition fahren (G28) Frequenzumrichter und Frässteuerung ausschalten Programm beenden

## Fräsennachbereitung

Fräserschutz anlegen Absaugung abbauen Fräsfutter ausbauen, Fräser ausbauen und prüfen Arbeitsplatz reinigen Rechner runterfahren und Monitor ausschalten